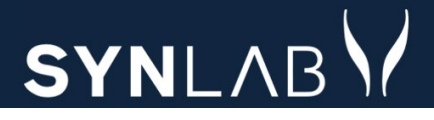

# SYNLAB MEDICAL DIGITAL SERVICES

Webreq for Laboratorie

Release note 09.06.22

#### INDHOLD

| 1.1  | PIPPEETIKETTER TIL MIKROBIOLOGI TILRETTET                               | 3 |
|------|-------------------------------------------------------------------------|---|
| 1.2  | IKONER M.M. PÅ "TILBAGESVAR" ER FJERNET                                 | 3 |
| 1.3  | PROMPTOPRETTELSE MED MARKERINGS OVERSKRIFTER                            | 4 |
| 1.4  | UDFASNINGEN AF SKS KODER                                                | 4 |
| 1.5  | SIDEOPSÆTNING TIL EGDE OG CHROME                                        | 5 |
| 1.6  | MARKERING AF SLETTEDE/RETTEDE REKVISITIONER FUNGERER NU EFTER HENSIGTEN | 5 |
| 1.7  | YDERNUMMER BLIVER VIST I BRUGERUDTRÆKS OVERSKRIFTEN                     | 5 |
| 1.8  | NÅR DER SENDES BOOKING INFORMATIONER, VISES NU MAILADRESSEN             | 5 |
| 1.9  | VISNING AF INAKTIVE BRUGERE PÅ EN REKVIRENT                             | 5 |
| 1.10 | Automatisk udlogning af Admin                                           | 5 |
| 1.11 | EGET LAB VISNING FOR EN ANALYSE                                         | 7 |
| 1.12 | EFTER GEM PÅ ANALYSE EL. REKVIRENT KAN MAN IKKE KOMME RETUR TIL SØGNING | 7 |
| 1.13 | BRUGEROPRETTELSE PÅ EKSISTERENDE BRUGER                                 | 3 |
| 1.14 | ADGANGSKORT TIL LABORATORIESVARPORTALEN ER NU SYNLIG FOR BRUGERNE       | 3 |
| 1.15 | Fejl i forbindelse med analyseoprettelse er løst                        | 3 |
| 1.16 | UDFØRENDE LABORATORIE KAN NU VÆLGES PÅ PAT OG KMA ANALYSER              | Э |
| 1.17 | HELE E-MAILADRESSEN IKKE SYNLIG VED GENUDSENDELSE AF MINIKALD           | Э |
| 1.18 | Feltet LAB kan nu vælges under rekvisitionstype på analyser             | Э |
| 1.19 | ANGIVELSE AF LEDETEKST TIL MOBILLAB                                     | ) |
| 1.20 | Forbedret visningen for Rekvisitioner                                   | C |
| 1.21 | ÆNDRINGER I GLASGRUPPE/GLASNAVN                                         | 1 |

### Husk altid at opdatere din browser efter en opdatering (Ctrl + F5) samt at slette alle cookies/cache (Ctrl + Shift + Delete)

#### 1.1 Pippeetiketter til mikrobiologi tilrettet

Pippeetiketterne, de fire små etiketter nederst på prøvetagningsblanketten, har altid været fine på Internet Explorer ved mikrobiologi. Nu da klinikkerne er gået over til Edge og Chrome rammer de ikke korrekt og er derfor blevet tilrettet.

De blev tilrettet og ikke fjernet, som ellers var aftalen, da de anvendes til bl.a. negleskrab.

| Respected 29-05<br>CPR ne: 2511<br>Name: Beng<br>Reskurd: 1011<br>Reskurd: 10111<br>Reskurd: 10111<br>Reskur | 2022 14:06:36 V.1.047<br>248-0096<br>Spram, Nancy<br>Sep2rats10<br>560 Langenuset WebReq<br>Sep2rats10<br>248-0096<br>Agenc Nancy<br>Sep2rate Constraints<br>and Separation Separation<br>Holdstebro<br>Holdstebro<br>Holdstebr | 2230271 Side: Ti<br>Yderm:<br>Langohisk<br>Here Alf<br>Anter Alf<br>Person<br>251248-<br>Langehisk<br>Pri Aonta<br>Pri Aonta<br>Andre op<br>ori B | AT ROAX ARY TO<br>123456<br>of WebRed<br>35, Teal, yyy<br>Insborg<br>75720177<br>IN, Nancy<br>996<br>Siset WebRed<br>Insig: 29-03-202<br>Prave Inda<br>Yyaningor: | 1369787510<br>Initaler: ZE<br>2 14.02.00<br>endes | 251248-99<br>Rekx, rr:<br>1013<br>A<br>787 | Mile         Berggrun, Nancy           Mile         101369           369         Negl           J. Transform         F           75 10         Hudewampe (den A |
|----------------------------------------------------------------------------------------------------|----------------------------------------------------------------------------------------------------|----------------------------------------------------------------------------------------------------|----------------------------------------------------------------------------------------------------|---------------------------------------------------|--------------------------------------------|----------------------------------------------------------------------------------------------------|
| Г                                                                                                    | 101369787510                                                                                                    | 101369787510                                                                                                    | 101369787510                                                                                                    | 101369787510                                      |                                            |                                                                                                    |
|                                                                                                    |                                                                                                    |                                                                                                    |                                                                                                    |                                                   |                                            |                                                                                                    |

#### 1.2 Ikoner m.m. på "Tilbagesvar" er fjernet

Ikoner m.m. til "Tilbagesvar" er fjernet fra WebReq, da det ikke anvendes mere.

På **forsiden**, i **Rediger praksis stamdata** og under **Oplysninger** er følgende fjernet, som er markeret med rødt herunder.

| Praksis                              | 📝 Synlab support only                 | y (990104), ZE           |       | De sidste 4 uger                             | Alle gemte 🍯 WebPatient Arkiv                                     |     |
|--------------------------------------|---------------------------------------|--------------------------|-------|----------------------------------------------|-------------------------------------------------------------------|-----|
| Patient                              | Nancy Berggren,                       | (n) 73 år                |       | Sendte (0) Gem                               | te (3) = Ho <u>t</u> el (159) <mark>=</mark> Tilbagesvar (0 af 0) |     |
|                                      | REDIGER PRAKSIS                       | STAMDATA                 |       | _                                            | REKVISITIONSOPLYSNINGER                                           |     |
| Navn                                 | Synlab support only                   |                          |       | Prøvetagningstid                             | 12 april 2022 10:59 🐽                                             |     |
| Adresse                              | Odeons kvarter 19                     |                          |       | Kopisvar modtager                            |                                                                   |     |
| Postnr                               | 5000                                  |                          |       |                                              |                                                                   | _   |
| Bynavn                               | Odense                                |                          |       | Rekvisitionskommentar (320 af 320) tegn      |                                                                   |     |
| Tlf.                                 | 12121212                              |                          |       | tilbage                                      |                                                                   |     |
| Email                                |                                       |                          |       | Information til prøvetager (320 af 320) tegr | n                                                                 |     |
| Ydernr                               | 990104                                |                          |       | tilbage                                      |                                                                   |     |
| Lokationsnummer                      | 5790002405396                         |                          |       | Betaler.                                     | Region V Region                                                   |     |
| Del gemte rekvisition                | ner med                               |                          |       | Samtykke til videregivelse af svar er givet  | Nei 🔾 Ja 🔍                                                        |     |
| Del egne profiler me                 | ed                                    |                          |       | Debuiront initialor                          | 75                                                                |     |
| Databehandleraftale                  | er Version 1.3 d. 18-03-22 kl. 0      | 8:04:49 (ZE) 🗸 Se aftale |       | Recordent initialer                          | ZL                                                                |     |
| Klinikadministratorer                | r 🔽                                   |                          |       |                                              | TILBAGESVAR                                                       |     |
| Print venstre margin                 | 1 <u>8</u>                            |                          |       | Overvågning af rekvisition                   | Nej 🔵 Ja 🔘                                                        |     |
| Print top margin                     | 6                                     |                          |       | Overvågning ved manglede svar til patient    | Nei 💿 Ja 🔿                                                        |     |
| Aftale med patient (1                | Tilbagesvar) Patienten skal have svar |                          | ~     | May antal dage inden svar til patient (effer |                                                                   |     |
| Web-Patient overvåg<br>(Tilbagesvar) | Ingen overvågning                     | ~                        |       | komplet svar modtaget)                       |                                                                   |     |
| 🔊 Afbryd                             |                                       |                          | 🗸 Gem | 🕼 Annuller                                   | •                                                                 | ✓ 0 |

#### 1.3 Promptoprettelse med markerings overskrifter

Under **analyseopsætning -> prompter** er der kommet to nye overskrifter som gør det nemmere at lave den rigtige opsætning. Anvend **Vælg /fravælg alle** for at sætte/fjerne flueben i alle felter. Eller benyt **Vælg/fravælg besvar** for at sætte/fjerne flueben i alle besvarelses felter.

Ved oprettelse af en ny prompt vil alle flueben default være sat.

| Prompter |   |                                                                                                    |                                                                                                    |  |
|----------|---|----------------------------------------------------------------------------------------------------|----------------------------------------------------------------------------------------------------|--|
|          | ^ | Tilknyttede prompter<br>25129 Evt. tidl. Hjertesygdom<br>Vælg / fravælg alle<br>Vælg / prøve indsendes<br>Prøve tages på laboratorium<br>Prøve tages af mobillab<br>Prøve afleveres af patienten | Vælg / fravælg besvar         skal besvares         skal besvares         skal besvares         skal besvares         skal besvares         skal besvares |  |
|          |   |                                                                                                    |                                                                                                    |  |

#### 1.4 Udfasningen af SKS koder

Der er tilføjet et **SOR kodefelt** på laboratorieopsætningen. Er dette felt udfyldt og flueben om at skulle anvendes, så anvendes dette i MedReq01. I en overgangs periode vil der derfor være to felter, en til SOR og en til SKS koden og først når alle laboratorier er skiftet over, udgår SKS feltet. Når SKS koderne er udfaset, så kan rekvirenter kun være klassificeret med YNR eller SOR.

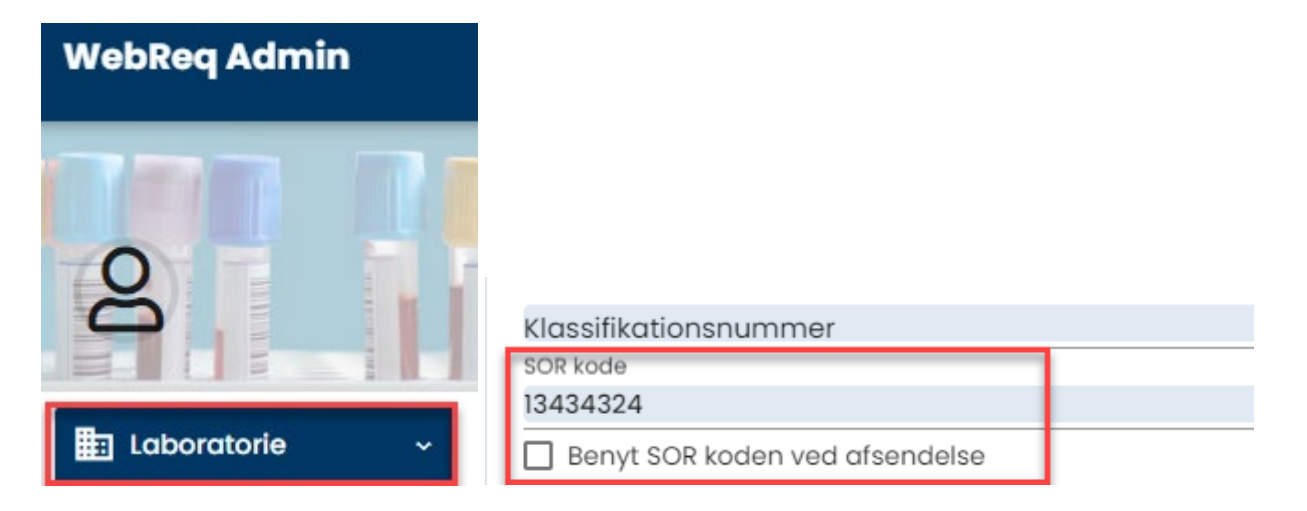

#### 1.5 Sideopsætning til Egde og Chrome

Hvis man anvender Edge eller Chrome, vil sideopsætningen nu default blive sat i Webreq, under Rediger praksis stamdata. **Venstre og top margen** vil automatisk blive sat til hhv. 8 og 6, hvis felterne ikke er udfyldt. I den forbindelse vil sidehoved og sidefod også blive fjernet.

| W/ob Pog                                                                   | Praksis .ægehuset WebReq       | (123456), ZE                         | De sidste 4 uger #All |
|----------------------------------------------------------------------------|--------------------------------|--------------------------------------|-----------------------|
| VVEDKEQ                                                                    | Patient Nancy Berggren, 251248 | 3-9996 (n) 73 år                     | Sendte (102) # Gemte  |
| LABORATORIEREKVISITION                                                     |                                | REDIGER PRAKSIS STAMDA               | TA                    |
| boratorium                                                                 | Navn                           | Lægehuset WebReq                     |                       |
| linisk biokemi, Synlab 🗸 🗸                                                 | Adresse                        | Nørre Alle 35, 1sal.                 |                       |
| nik profiler                                                               | Postnr                         | 4400                                 |                       |
| ælg 🗸                                                                      | Bynavn                         | Kalundborg                           |                       |
|                                                                            | Tlf.                           | 75720177                             |                       |
|                                                                            | Email                          |                                      |                       |
| 🕨 <u>N</u> æste 💟 <u>U</u> dfør 🧱 Skema <u>v</u> isning 🔚 G <u>e</u> m 🛹 H | Ydernr                         | 123456                               |                       |
| C: Angiv sageord                                                           | Lokationsnummer                | 5790000123456                        |                       |
|                                                                            | Del gemte rekvisitioner med    | 123456                               |                       |
| KLINISK BIOKEMI                                                            | Del egne profiler med          |                                      |                       |
| ¥ Hæmoglobin;B                                                             | Databehandleraftaler           | Version 1.4 d. 09-02-22 kl. 02:48:06 | (yx) V Se aftale      |
| 🕸 Psoriasisskema; Pt                                                       | Klinikadministratorer          | Test TP testesen ud 🗸                |                       |
| 🕸 Natrium;P                                                                | Print venstre margin           | 8                                    |                       |
| 🛠 Magnesium;P                                                              | Print top margin               | 6                                    |                       |

#### 1.6 Markering af slettede/rettede rekvisitioner fungerer nu efter hensigten

Farvekode og mouseover tekster på rettede og slettede rekvisitioner fungerer nu som det skal i **Søg Rekvisitioner.** 

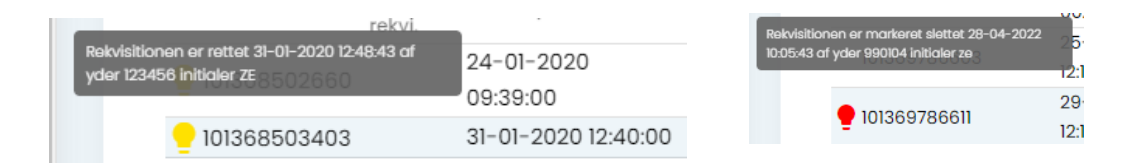

#### 1.7 Ydernummer bliver vist i brugerudtræks overskriften

Vil man lave et udtræk af, hvilke personer der er på en klinik eller laboratorie vælger man **Rekvirent-**> **brugere -> Eksporter**. Her er der tilføjet ydernummer til overskriften på regnearket

| Allo                | - 123456                             |                  |                   |                             |             |   |
|---------------------|--------------------------------------|------------------|-------------------|-----------------------------|-------------|---|
| Alle                |                                      | Q Navn           | Q Yderni Q Adress | e Q By/Postnr Q Lokationsni | ummer Q SOR |   |
| Søgekriterier: Navr | n, Ydernr, Adresse, By/Postnr, Lokat | ionsnummer, SOR, |                   |                             |             |   |
|                     |                                      |                  |                   |                             |             |   |
|                     |                                      |                  |                   |                             |             |   |
| 🛙 Tilbage           |                                      |                  |                   |                             |             |   |
|                     |                                      |                  |                   |                             |             |   |
|                     |                                      |                  |                   |                             |             | _ |
| Deveener (Leere     | hund Mah Dear                        |                  |                   |                             |             |   |

#### 1.8 Når der sendes booking informationer, vises nu mailadressen

Når der sendes booking info ud fra **Rekvirent> Personer**, kommer der nu en pop up, hvor mail add. vises inden man siger OK til at sende mailen. Denne boks blev før kun vist, hvis man sendte minikald.

| Rekvirenter                  | Indtast søgeord                      |                         |               |              |                        |                 |                 |
|------------------------------|--------------------------------------|-------------------------|---------------|--------------|------------------------|-----------------|-----------------|
| Alle                         | 123456                               | Q Navn Q Yderr          | r Q Adresse   | Q By/Postnr  | <b>Q</b> Lokationsnumr | mer <b>Q</b> so | DR              |
| Søgekriterier: Navn, Yde     | ernr, Adresse, By/Postnr, Lokationsr | nummer, SOR,            |               |              |                        |                 |                 |
|                              |                                      |                         |               |              |                        |                 |                 |
|                              |                                      |                         |               |              |                        |                 |                 |
| 🛚 Tilbage                    | Cond healting inf                    | a til Tarra Taat Maaabr |               |              |                        |                 |                 |
|                              | Send booking ini                     | o til forre fest Mosebr | yggersen      |              |                        |                 |                 |
| Personer (Lægehuse           | et WebRe                             |                         |               |              | ♣ Eksportér            |                 | ér +● Ny person |
|                              | Indtast email                        |                         |               |              |                        | _               |                 |
| Filtrér efter navn, cpr elle | er mail                              |                         |               |              |                        |                 |                 |
| CPR Navn                     |                                      |                         |               |              |                        |                 |                 |
| 010490**** Torre Test Mos    | sebryggerse                          | ок                      | Annuller      | Send Booking | Ret 🚺                  | 🗓 Slet 🛛 Re     | eset password   |
| 010490**** Sverre Moseb      | ryggersen                            |                         |               | Send Booking | Ret 👔                  | ij Slet Re      | eset password   |
| 010772**** Max Test Berg     | gren ze@dmdd.biz                     | Hent Minikald           | Send Minikald | Send Booking | Ret                    | ij Slet 🛛 Re    | eset password   |

#### 1.9 Visning af Inaktive brugere på en rekvirent

Under **Rekvirent ->brugere** vises nu inaktive brugere på en rekvirent som gråmarkeret og placeret nedenunder de aktive brugere. Inaktive bruger er dem som har en "Login slutdato" i fortiden i brugeropsætningen for personen.

| Rekvirer      | nter            |                    |                   |               |               |           |                    |                   |          |            |      |
|---------------|-----------------|--------------------|-------------------|---------------|---------------|-----------|--------------------|-------------------|----------|------------|------|
| Speciale      |                 | Indtast søgeord    |                   |               |               |           |                    |                   |          |            |      |
| Alle          | Ŧ               | 990104             |                   | Q Navr        | Q Ydernr      | Q Adresse | <b>Q</b> By/Postnr | <b>Q</b> Lokation | nsnummer | Q SOR      |      |
| Søgekriteri   | ier: Navn, Ydei | rnr, Adresse, By/P | ostnr, Lokationsn | iummer, SOR,  |               |           |                    |                   |          |            |      |
|               |                 |                    |                   |               |               |           |                    |                   |          |            |      |
|               |                 |                    |                   |               |               |           |                    |                   |          |            |      |
| 🛾 Tilbage     |                 |                    |                   |               |               |           | _                  |                   |          |            |      |
|               | <i>i</i>        |                    | Login startda     | to            |               |           | =                  |                   |          |            |      |
| Personer      | (Lægerne V      | Vebreq_Synlab      | S Login slutdato  |               |               |           |                    | 🛨 Eks             | portér   | 🛨 Importér | +2   |
|               |                 |                    | 27-04-2022 0      | 0:00:00       |               | (         |                    |                   |          |            |      |
| Filtrér efter | navn, cpr eller | mail               |                   |               |               |           |                    |                   |          |            |      |
| CPR           | Navn            | Email              |                   |               |               |           |                    |                   |          |            |      |
| 251248****    | Nancy Berggr    | en xx@dmd          | d.dk              | Hent Minikald | Send Minikald | Send Boo  | king               | 🕼 Ret             | 🗊 Slet   | Reset pass | word |
| 020160****    | Einer TEST Lau  | ridsen yanixu.sl-  | +2@gmail.com      | Hent Minikald | Send Minikald | Send Boo  | king               | 🖉 Ret             | 🗊 Slet   | Reset pass | word |

#### 1.10 Automatisk udlogning af Admin

Man bliver automatisk logget ud af WebReq Admin.

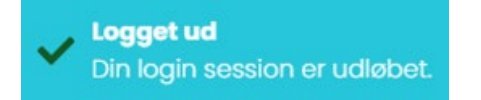

#### 1.11 Eget lab visning for en analyse

Man kan nu gå helt ind og se opsætningen på egne analyserm hvis man vælger **Rekvirent, eget lab** ->**Vis egne analyser** for en rekvirent og vælger **Vis**.

| WebReq Admin        | =                                                                              | Holbæk sygehus - holbæk - zr |
|---------------------|--------------------------------------------------------------------------------|------------------------------|
| g                   | Rekvirent eget lab / 13 / ownanalysis / B-Glc, eget lab<br>Åbn alle / Luk alle | Opret                        |
|                     | B-Glc, eget lab                                                                | ~                            |
| Laboratorie 🗸 🗸     | Analyse data for klinisk kemi analyse                                          | ×                            |
| Q Søg Rekvisitioner | Prompter                                                                       | ~                            |
| 2 Rekvirent         |                                                                                | 🖉 Gem                        |
| 22 Personale        |                                                                                |                              |
| Rekvirent eget lab  |                                                                                |                              |

#### 1.12 Efter Gem på analyse el. rekvirent kan man ikke komme retur til søgning

Har man under analyser sat et søgekriterie op som her f.eks. Natrium og går ind og retter på en analyse, kan man nu komme retur til den søgning ved at klikke på analyser øverst i stien

| Analys    | ser                        |                                                                                        | Eksportér |
|-----------|----------------------------|----------------------------------------------------------------------------------------|-----------|
| Filtrér e | efter                      |                                                                                        |           |
| Q nati    | rium                       |                                                                                        | ×         |
| Minimu    | um 3 tegn, kan søges i Nav | , Synonymer, KortNavn, GlasGruppe, GlasGruppeNavn,GlasType, GlasTypeNavn               |           |
| Plads N   | lavn                       |                                                                                        |           |
| ^ 10      | 0. Væske- og elektroly     | balance (1)                                                                            |           |
| •         | NPU03429 - Natrium;P       | [⊉ Ret                                                                                 | 🗎 Slet    |
| ^ 9       | 0. Urin og fæces (2)       |                                                                                        |           |
| •         | NPU03796 – Natrium;Pt      | <sup>o</sup> Laboratorie Analyser P-Natrium-ion; stofk. = ? mmol/L Åbn alle / Luk alle | 前 Slet    |

Det samme er gældende ved rekvirent opslag, hvor man har indtastet et søgeord.

| Rekvirente     | er        |                    | _                    |                                       |
|----------------|-----------|--------------------|----------------------|---------------------------------------|
| Speciale       |           | Indtast søgeord    |                      | · · · · · · · · · · · · · · · · · · · |
| Alle           | -         | tandlæge           |                      | Rekvirent / 906                       |
| Søgekriterier: | Navn, Yde | ernr, Adresse, By/ | Postnr, Lokationsnur | Åbn alle / Luk alle                   |

#### 1.13 Brugeroprettelse på eksisterende bruger

Hvis man under **Rekvirent -> Personer -> Ny person** indtaster en person der allerede er på listen vil flg. pop up meddelelse komme frem:

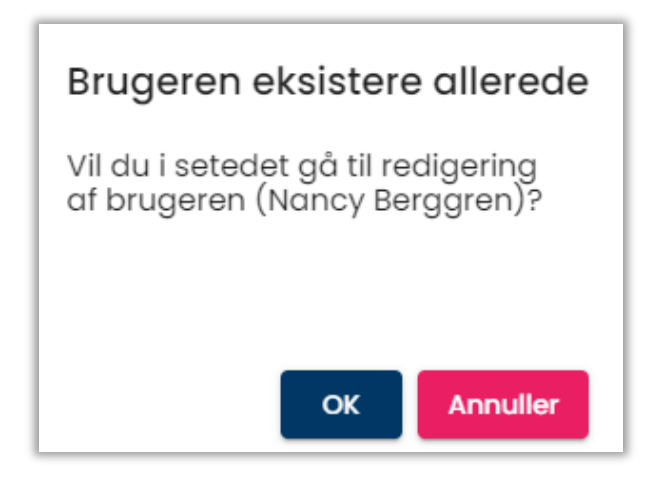

Vælges **OK** kan man se og evt. rediger brugeren. Vælges **Annuller** kommer man retur til Opret ny person.

#### 1.14 Adgangskort til laboratoriesvarportalen er nu synlig for brugerne.

Laboratoriets administratorer kan nu se om en bruger med minikald på f.eks. et misbrugscenter har adgang til laboratoriesvarportalen. Det er dog kun SYNLAB der kan give disse adgange, derfor er de gråmarkeret.

Adgang til laboratoriesvarportalen alle patienter

] Tilladelse til at agere på vegne af en anden i klinikken

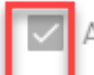

Andre må agere på vegne af mig i klinikken

Adgang til laboratoriesvarportalen for egne patienter

#### 1.15 Fejl i forbindelse med analyseoprettelse er løst

Analyser kan nu oprettes og redigeres uden at der kommer fejl.

#### 1.16 Udførende laboratorie kan nu vælges på PAT og KMA analyser

Der er nu mulighed for at sætte **Udførende laboratorier** på patologi- og mikrobiologiske analyser, lige som i Back-end.

| Analyse data for patologi-analyse                        |                                                   |          | ^ |
|----------------------------------------------------------|---------------------------------------------------|----------|---|
| Patologi kode<br>PA1 S300 Anden cytologi                 |                                                   | <b>~</b> |   |
| Antal materialer<br>O                                    |                                                   | ▼        |   |
| 🔽 Fiksering af materialer (Markér alle materic           | ıler som fikseret)                                |          |   |
| ✓ Tillad redigering af fiksering                         | Viborg, Patologi afd.<br>Odense, Klinisk Patologi |          |   |
| Prompt kode<br>PAI                                       | Hvidovre Hospital, Patologiafd. 134               | <b>•</b> |   |
| Udførende laboratorie       Rigshospitalet, Patologiafd. | Rigshospitalet, Patologiafd.                      | <b>•</b> |   |
|                                                          | Patologiservice I/S                               |          |   |

#### 1.17 Hele e-mailadressen ikke synlig ved genudsendelse af minikald

Hvis ikke hele e-mailadressen kan ses når der gensendes et minikald, kan man klikke ind i feltet og med cursoren bevæge sig videre ud til det der ikke kan ses.

| Send Minikald til Zeta Test Rasmussen                        |
|--------------------------------------------------------------|
| Indtast email<br>Test.nielsen.rasmussenhansen.jansen@synlab. |
| OK Annuller                                                  |

1.18 Feltet LAB kan nu vælges under rekvisitionstype på analyser

Den manglende analysetype LAB, er nu tilføjet under analyse data opsætning.

| Analyse data for klinisk kemi analyse |  |   |
|---------------------------------------|--|---|
| Rekvireringstype *<br>LAB             |  | • |

#### 1.19 Angivelse af Ledetekst til Mobillab

Under Laboratorie opsætning er der nu korrekt tegnsætningen i angivelse af ledetekst til Mobillab, så tilføjelse/ændringer nu kan rettes/oprettes og gemmes. Der er plads til max 80 tegn, herefter kan der ikke indsættes mere på linjen. Linjeskift vises med <br>> og ikke som tidligere \\

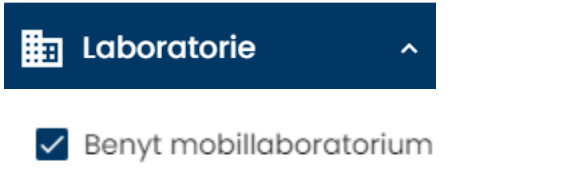

Angiv eventuel ledetekst, som lægen skal svare på ved valg af byforretning. Linieskift angives som <br>Prøvetagningsadresse<br>Tlfnr. pt/plejehjem, m.m<br>Akutnr. læge<br>Kommentar

#### 1.20 Forbedret visningen for Rekvisitioner

I **Søg rekvisitioner** og under **Rekvirent -> Rekvisitioner** er visningen nu forbedret og der er nu faneblade som gør det mere overskueligt.

| Rekvirent                                                                                                    |
|----------------------------------------------------------------------------------------------------|
| Rekvirenter       Indust segeord         Speciale       Indust segeord         Alle       123456       Q. Novn       Q. Ydemr       Q. Adresse       Q. By/Postnr       Q. Lokationsnummer       Q. SOR         Søgekriterier: Navn, Ydernr, Adresse, By/Postnr, Lokationsnummer, SOR,       Example of the second second |
| 43 Tilbage                                                                                                    |
| Rekvisition (Lægehuset WebReq)         # Hotel ( 32 stk.)       # Gemte ( 7 stk.)         # I dag ( 3 stk.)       # J går ( 1 stk.)         # Sidste uge ( 10 stk.)       # 2 uger tilbage ( 36 stk.)         # 3 uger tilbage ( 37 stk.)       # mere end 4 uger tilbage ( 96 stk.)                                                                                                    |
| Rekvisitionsnummer Ori, rekvi. Ønsket prøvetid CPR nummer Navn Rekvirent Initialer Speciale Laboratorie Status                                                                                                    |
| 101369892128 19-05-2022 09:08:00 2512489996 Nancy Lægehuset WebReq mm Mikrobiologi Slagelse, Sygehus vest Afsendt 19-05-2022 09:24:04 Gensend Udskriv 🚍                                                                                                    |
| 101369892136 19-05-2022 09:08:00 2512489996 Nancy Lægehuset WebReq mm Mikrobiologi Slagelse, Sygehus vest Afsendt 19-05-2022 09:24:04 Gensend Udskriv 🚍                                                                                                    |
| 101369892144 19-05-2022 09:36:00 0704080TL0 Labka Lægehuset WebReq IB Klinisk Kemi Amager Hvidovre Hospital, KBA Afsendt 19-05-2022 09:36:27 Gensend Udskriv 🚍                                                                                                    |
| Søg Rekvisitioner                                                                                                    |
| Seg på CPR-nummer                                                                                                    |
| 2512489996 Q Søg CPR                                                                                                    |
| Søg på Nummer Q. Søg Rekv, Nr. Q. Søg Glas Nr.                                                                                                    |
| # Hotel (14 stk.) # Gemte (15 stk.) # I dag (2 stk.) # Sidste uge (9 stk.) # 2 uger tilbage (108 stk.) # 3 uger tilbage (22 stk.) # mere end 4 uger tilbage (85 stk.)                                                                                                    |

#### 1.21 Ændringer i glasgruppe/glasnavn

Ændringer i glasgruppe og glasnavn har forvoldt problemer. Dette er nu rettet og man kan gemme analysen.

| Sortering (Sortering skal være mellem 1 og 9999)<br>Placering (1-25) i skema og listevisning,(25-399) vises ikke i skemavisning,(400-849) |                                       |  |  |  |
|----------------------------------------------------------------------------------------------------|---------------------------------------|--|--|--|
|                                                                                                    |                                       |  |  |  |
| Glasgruppe (analyser med samn                                                                                                    | ne glasgruppe kan tages i samme glas) |  |  |  |
| 4144                                                                                                    |                                       |  |  |  |
| Glasgruppe navn                                                                                                    |                                       |  |  |  |
| Calcium-ion                                                                                                    |                                       |  |  |  |
| Glasgruppens vægt *                                                                                                    |                                       |  |  |  |
| 0                                                                                                    |                                       |  |  |  |
| Glastype *                                                                                                    |                                       |  |  |  |
| GEL                                                                                                    |                                       |  |  |  |
| Glastype navn (beskrivelse af gla                                                                                                    | stypen)                               |  |  |  |
| Gelalas 3,5 ml RØD                                                                                                    |                                       |  |  |  |

|                                   | Analysen er gemt                              |  |  |
|-----------------------------------|-----------------------------------------------|--|--|
| Sortering (Sortering skal vo      |                                               |  |  |
| Placering (1-25) i skema og liste | evisning,(25-399) vises ikke i skemavisning,( |  |  |
| 26                                |                                               |  |  |
| Glasgruppe (analyser med san      | nme glasgruppe kan tages i samme glas)        |  |  |
| 4144                              |                                               |  |  |
| Glasgruppe navn                   |                                               |  |  |
| Calcium-ion                       |                                               |  |  |
| Glasgruppens vægt *               |                                               |  |  |
| 0                                 |                                               |  |  |
| Glastype *                        |                                               |  |  |
| GEL                               |                                               |  |  |
| Glastype navn (beskrivelse af g   | lastypen)                                     |  |  |
| Gelglas 3,5 ml GRØN               |                                               |  |  |